## Programming

## Wie kann ich in Unity die Projekt-Einstellungen von 2D auf 3D umstellen und umgekehrt?

- Bereits beim Anlegen eines neuen **Projekts** haben Sie Möglichkeit, diese Einstellung über die Option **2D** oder **3D** (Radio-Buttons) festzulegen.
- Ansonsten können Sie diese Einstellungen im Nachhinein in Unity über den Menü-Punkt Edit - Project Settings - Editor anpassen (es erscheinen auf der rechten Seite die Editor Settings).
- Ändern Sie hier den Mode unter Default Behaviour Mode auf 2D oder 3D.
- Durch das Anpassendieser **Option ändern** sich einige Standardeinstellungen des Projekts.

Eindeutige ID: #1901 Verfasser: Christian Steiner Letzte Änderung: 2018-09-23 12:49